## **SAS 9.4 Installation Instructions for Windows**

## Teaching and Research (T&R)

## Prerequisites

Prior to installation of SAS 9.4, you should review the system requirements for SAS 9.4.

#### **Instructions: New Install**

Faculty, staff, and students at UVa are eligible for SAS software for teaching and research purposes (T&R). There are several steps to this installation process. You will first log into the <u>http://virginia.onthehub.com</u> site with your UVa computing account (netbadge account). There you will order the SAS 9.4 product for your operating system and follow the instructions in order to download the license file (SID file) for SAS. The license file (SID file) is a small text file needed for installation.

SAS is a very large program to both download and install. It is recommended that you download the program files while connected to an Ethernet port. It can take several hours to download SAS. Make sure you have a power cord when you download SAS. If you are unable to download SAS, you may pick up a limited version on a USB drive from i043 Brown Science & Engineering. If you have questions or need directions, contact us at 434-924-0911 or via email to res-consult@virginia.edu.

1. In the Windows environment SAS 9.4 requires a 64-bit operating system. Prior to installation of SAS 9.4, ensure that you have a compatible 64-bit operating system as follows:

- Windows 7 SP1 Professional, Ultimate or Enterprise, or
- Windows 10 Education Pro or Enterprise.

2. Browse to the folder containing the Depot on the portable USB drive (the TR94 folder), and double-click *setup.exe*. If your Windows machine does not show extensions for known file types, you will just see the name *setup* and the SAS icon. Use the setup corresponding to the icon below and double-click.

|                        |             | Applicatio        | on Tools |        |               |                  | TR94                           |                         |                  | -                                          |      | ×   |   |
|------------------------|-------------|-------------------|----------|--------|---------------|------------------|--------------------------------|-------------------------|------------------|--------------------------------------------|------|-----|---|
| nare V                 | iew         | Mana              | age      |        |               |                  |                                |                         |                  |                                            |      | ~ ( | ? |
| path<br>shortcut       | Mov<br>to • | e Copy<br>to •    | Delete   | Rename | New<br>folder | ₽ <b>.</b><br>1. | Properties                     | Dpen<br>Edit<br>History |                  | Select all<br>Select none<br>Invert select | tion |     |   |
| Compute                | er ⊧ k      |                   | (D:) ▶   | TR94   |               |                  |                                | Ý                       | C                | Search TF                                  | 194  | P   |   |
| ^ 🗆                    | Nam         | e<br>tilities     | *        |        |               | Dat<br>8/5       | e modified<br>/2013 2:09 Pl    | Typ<br>M File           | e<br>folder      |                                            | Size |     | ^ |
|                        |             | d.id<br>lepotsumn | narv.htm | E      |               | 8/5,<br>8/5      | /2013 2:03 PI<br>/2013 2:12 PI | M ID F<br>M Chr         | ile<br>ome H     | ITML Do                                    |      | 1   |   |
| -1                     | S           | assd.txt          |          |        |               | 8/5              | /2013 2:02 PI                  | M Tex                   | t Docu<br>F File | iment                                      |      | 1   |   |
|                        | Z 🕵 s       | etup.exe          |          |        |               | 7/1              | 0/2013 10:01                   | PM App                  | licatio          | in                                         | 8    | 491 |   |
| 4                      | 🗋 s         | etup.rexx         |          |        |               | 1/1              | 1/2013 2:30 F                  | PM REX                  | X File           |                                            |      | 35  |   |
| у (                    | 🗋 s         | etup.sh           |          |        |               | 6/2              | 2/2012 8:38 /                  | AM SH                   | File             |                                            |      | 18  | ¥ |
| (S: ♥ ≮<br>cted 490 KI | в           |                   |          |        |               |                  |                                |                         |                  |                                            |      |     |   |

- 3. If prompted by Windows User Access Control dialog box, click Yes to proceed.
- 4. Select **English** and click **OK** to proceed.

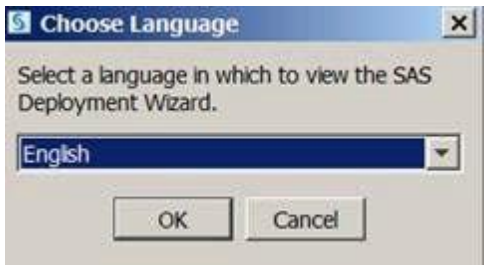

5. The **Deployment Wizard 9.4** interface will appear and take several minutes to proceed with a new dialog. Please be patient.

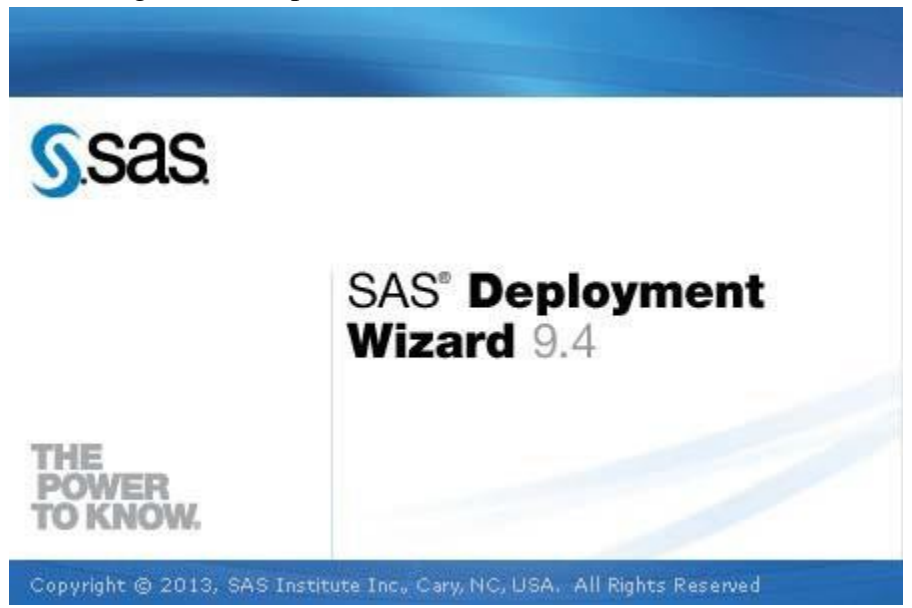

## 6. Select Install SAS software and click Next.

| SAS Deployment Wizard                                              |                             |                |               | _ 🗆 ×         |
|--------------------------------------------------------------------|-----------------------------|----------------|---------------|---------------|
| Select Deployment Task<br>Select the deployment task you we        | ould like to perform.       |                |               | PB            |
| End User Tasks                                                     |                             |                |               | 97            |
| • Install SAS software                                             |                             |                |               |               |
| Choose this option to install SAS                                  | S software on this mad      | chine.         |               |               |
| Administrator Tasks                                                |                             |                |               |               |
| C Manage this SAS Software I                                       | Depot                       |                |               |               |
| Choose this option to manage t<br>software orders with this option | this SAS Software Dep<br>n. | iot. You can v | view and remo | ve SAS        |
| C Create or Add to a SAS Soft                                      | tware Depot                 |                |               |               |
| Choose this option to copy an SAS Software Depot.                  | order from this SAS So      | oftware Depot  | to another ne | w or existing |
|                                                                    |                             |                |               |               |
| Help                                                               |                             | < Back         | Next >        | Cancel        |

7. Defaults are recommended when possible, but if you must change SAS Home, then type the full path of the directory name or browse to the directory as appropriate. The default for SAS Home is **C:\Progam Files\SASHome**. When done, click **Next**.

| SAS Deployment Wizard                                                                 |                                  | _ 🗆 ×  |
|---------------------------------------------------------------------------------------|----------------------------------|--------|
| Specify SAS Home<br>Specify the location where SAS software will be insta<br>machine. | alled on this                    | - 98   |
| All future installations will be made to SAS Home one                                 | ce this location is established. |        |
| SAS Home: C:\Program Files\SASHome                                                    |                                  | Browse |
|                                                                                       |                                  |        |
|                                                                                       |                                  |        |
|                                                                                       |                                  |        |
|                                                                                       |                                  |        |
| Нер                                                                                   | < Back Next >                    | Cancel |

#### 8. Select Install SAS Foundation and Related Software and click Next.

| S  | SAS Deployment Wizard                                                                                                    |
|----|----------------------------------------------------------------------------------------------------|
| S  | elect Deployment Type<br>Select the type of deployment you want to perform.                                                                                                    |
| C  | Perform a Planned Deployment                                                                                                    |
|    | Perform a planned deployment of SAS software using a sample deployment plan or a customized deployment plan created specifically for your site. A planned deployment consists of installing and configuring the software on each machine in the deployment plan. You may choose to perform these steps independently by unselecting a step below. |
|    | ☑ Install SAS Software                                                                                                    |
|    | ☑ Configure SAS Software                                                                                                    |
| (• | Install SAS Foundation and Related Software                                                                                                    |
|    | Express path for installing SAS Foundation and related software. A plan file is not used for this type of deployment.                                                                                                    |
| C  | Install Additional Software                                                                                                    |
|    | Perform individual installs of SAS software by selecting from a list of available software. This option is recommended only when you want to add software to an existing deployment and do not need to perform configuration.                                                                                                    |
| Į  | Help <a>Back Next &gt; Cancel</a>                                                                                                    |

9. Accept the default selection for **Products to Install** and click **Next**.

| S                       | SAS Deployment Wiz                      | ard           |           | × |
|-------------------------|-----------------------------------------|---------------|-----------|---|
| Select Products to In   | nstall                                  |               |           |   |
| Select the product      | ts you want to install on this machine. |               |           |   |
| Products to install: SA | AS Foundation and related software      |               | ]         | ~ |
| Product                 |                                         |               | Info      |   |
|                         | dia                                     |               |           | ^ |
|                         | 010                                     |               |           |   |
|                         | iver for lava                           |               |           |   |
|                         | for IMD                                 |               | - <u></u> |   |
| SAS/ETS Analysis I      |                                         |               |           |   |
|                         | Applets for Web Servers (Advanced)      |               | - <u></u> |   |
|                         | (orkshop                                |               |           |   |
| SAS/GRAPHIN W           | ronksnop                                |               | - <u></u> |   |
|                         |                                         |               |           |   |
|                         | t Components                            |               |           |   |
|                         | kit Librarias from PSA (P)              |               |           |   |
| SAS/SECORE TOOR         | kit Libraries from KSA (K)              |               |           |   |
|                         |                                         |               |           | × |
| Select All C            | Clear All                               |               |           |   |
| Help                    |                                         | < Back Next > | Cancel    |   |

10. The default array of SAS Foundation products is highly recommended. Should you select all, you may need to acquire and install 3<sup>rd</sup> party software unsupported by ITS before completing your installation. Clicking Next is suggested.

| S SAS Deployment Wiza                                                         | rd – 🗆 🗡             |
|-------------------------------------------------------------------------------|----------------------|
| Select SAS Foundation Products                                                |                      |
| Further customize the software by selecting the SAS Foundation pr<br>install. | oducts to            |
| Select the SAS Foundation products to install.                                |                      |
| SAS Accelerator Publishing Agent for Netezza                                  | ^                    |
| SAS Accelerator Publishing Agent for Oracle                                   |                      |
| SAS Accelerator Publishing Agent for Teradata                                 |                      |
| ✓ SAS Enterprise Miner                                                        |                      |
| SAS High-Performance Data Mining Server Components                            |                      |
| ✓ SAS High-Performance Econometrics Server Components                         |                      |
| ✓ SAS High-Performance Server                                                 |                      |
| ✓ SAS High-Performance Statistics Server Components                           |                      |
| SAS High-Performance Text Mining Server Components                            |                      |
| ✓ SAS Integration Technologies                                                |                      |
| ✓ SAS Network Algorithms                                                      |                      |
| ✓ SAS Scalable Performance Data Client                                        |                      |
| SAS Test Applytics Common Components                                          | ¥                    |
| Select All Clear All                                                          |                      |
| Help                                                                          | < Back Next > Cancel |

11. Browse to the SID file as obtained via instructions at the <u>beginning of this document</u>. The names will not be as lengthy as that shown below, but the name should indicate that you have the license file for the 64-bit version of Windows. Browse to the location of your license file and click Open to proceed.

| S               |                                     |                                                                       | Open                        |   |         | ×      |
|-----------------|-------------------------------------|-----------------------------------------------------------------------|-----------------------------|---|---------|--------|
| Look in:        | 退 T&R94                             |                                                                       |                             | ¥ | 🏂 📂 🛄 • |        |
| Recent Items    | SAS94_999<br>SAS94_999<br>SAS94_999 | 32GP_70002456_AIX,txt<br>S2GP_70082193_Win_X6<br>S2GP_70118431_LINUX_ | 64_Wrkstn.txt<br>X86-64.txt |   |         |        |
| Desktop         |                                     |                                                                       |                             |   |         |        |
| My<br>Documents |                                     |                                                                       |                             |   |         |        |
| Computer        |                                     |                                                                       |                             |   |         |        |
|                 | File name:                          | SAS94_99S2GP_70082                                                    | 2193_Win_X64_Wrkstn.tx      | t |         | Open   |
| Network         | Files of type:                      | All Files                                                             |                             |   | ~       | Cancel |

## 12. Click Next to proceed.

|                                                                                                    | SAS Deployment Wizard                                      | ×             |
|----------------------------------------------------------------------------------------------------|------------------------------------------------------------|---------------|
| Specify SAS Installation Data File                                                                                                    |                                                            |               |
| Specify the full path to your SAS in                                                                                                   | stallation data file.                                      | 0.000         |
| C:\Users\kathy\Desktop\SAS94_99S2G                                                                                                    | P_70082193_Win_X64_Wrkstn.txt                              | Browse        |
| Details of the selected SAS installation                                                                                               | data file:                                                 |               |
| Product: SAS 9.4                                                                                                    |                                                            | ^             |
| Platform: Microsoft Windows Workst<br>Order: 99S2GP                                                                                    | ation for x64                                              |               |
| Licensed SAS Foundation Software                                                                                                    | Expiration Date                                            |               |
| All Standard SAS/ACCESS Engines                                                                                                    | 14JUL2014                                                  |               |
| Base SAS                                                                                                    | 14JUL2014                                                  |               |
| Education Analytical Suite                                                                                                    | 14JUL2014                                                  |               |
| SAS Bridge for Esri                                                                                                    | 14JUL2014                                                  |               |
| SAS Enterprise Guide                                                                                                    | 14JUL2014                                                  |               |
| SAS Enterprise Miner for Desktop                                                                                                    | 14JUL2014                                                  |               |
| SAS Integration Technologies                                                                                                    | 14JUL2014                                                  |               |
| SAS Text Analytics for Spanish                                                                                                    | 14JUL2014                                                  |               |
| SAS Text Miner for Desktop                                                                                                    | 14JUL2014                                                  |               |
| SAS/ACCESS Interface to Aster                                                                                                    | 14JUL2014                                                  | ~             |
| SAS Text Analytics for Spanish<br>SAS Text Miner for Desktop<br>SAS/ACCESS Interface to Aster<br>CAS/ACCESS Interface to Aster<br>Help | 14JUL2014<br>14JUL2014<br>14JUL2014<br>14JUL2014<br>4 Back | Next > Cancel |

13. Select **Clear All** and click **Next**. Essential English language features will be installed.

| oport.                                 |
|----------------------------------------|
| the products listed below.             |
| ent                                    |
| *                                      |
|                                        |
| ~1                                     |
|                                        |
| <pre> &lt; Back Next &gt; Cancel</pre> |
|                                        |

## 14. Accept the default Locale, and click **Next**.

| re,<br>mbers, currencies, date and time<br>your SAS software.                                                                                                    |
|----------------------------------------------------------------------------------------------------|
| mbers, currencies, date and time<br>your SAS software.                                                                                                    |
| 5]                                                                                                    |
|                                                                                                    |
| I be represented with a single<br>and override the default SAS<br>n all cases. This will result in all<br>UTF-8 encoding. This can be useful<br>with different single-byte and<br>ult to share SAS data with others who |
|                                                                                                    |
| < Back Next > Cancel                                                                                                    |
|                                                                                                    |

# 15. Use the recommended Java Runtime Environment to allow SAS to install its own JRE. Click Next.

| SAS Deployment Wizard                                                                                           | X                         |
|----------------------------------------------------------------------------------------------------|---------------------------|
| Select Java Runtime Environment<br>Select a Java Runtime Environment to use with SAS software.                  | 28                        |
| The SAS products being installed require a Java Runtime Environment.                                            |                           |
| View Information About Supported Java Runtime Environment Versions                                              |                           |
| • Use the recommended Java Runtime Environment                                                                  |                           |
| This option ensures that your SAS software is running with the versi<br>Environment that is recommended by SAS. | on of the Java Runtime    |
| C Select an existing Java Runtime Environment                                                                   |                           |
| The Java Runtime Environment specified below will be used for SAS                                               | software on this machine. |
| C:\Program Files (x86)\Java\gre1.6.0_24                                                                         | Browse                    |
|                                                                                                    |                           |
| Help< Back                                                                                                    | K Next > Cancel           |

16. Select default – SAS Foundation – and click Next.

| S                                 | SA                                                          | S Deployment Wiza                                | rd                                 |                            | ×            | : |
|-----------------------------------|-------------------------------------------------------------|--------------------------------------------------|------------------------------------|----------------------------|--------------|---|
| Default Product f                 | or SAS File Types                                           |                                                  |                                    |                            | ini          |   |
| Specify the def<br>shared by more | ault product that will be use<br>than one product.          | d to open SAS file types                         | that are                           |                            |              | 5 |
| Select one of the fo              | llowing SAS products. In W<br>AS product, that file will be | indows Explorer, when y<br>opened with the produ | ou double-clic<br>ct you specify ł | k a file that cou<br>nere, | Id be opened |   |
| SAS Foundation                    | a                                                           |                                                  |                                    |                            |              |   |
| O SAS Enterprise                  | Guide                                                       |                                                  |                                    |                            |              |   |
|                                   |                                                             |                                                  |                                    |                            |              |   |
|                                   |                                                             |                                                  |                                    |                            |              |   |
|                                   |                                                             |                                                  |                                    |                            |              |   |
|                                   |                                                             |                                                  |                                    |                            |              |   |
|                                   |                                                             |                                                  |                                    |                            |              |   |
|                                   |                                                             |                                                  |                                    |                            |              |   |
|                                   |                                                             |                                                  |                                    |                            |              |   |
| Help                              |                                                             |                                                  | < Back                             | Next >                     | Cancel       | ] |
|                                   |                                                             |                                                  |                                    |                            |              |   |

17. Most often you will accept defaults here and click Next. If you are installing SAS Text Analytics Common Components on your machine by itself, type the name of the host on which you installed or will be installing SAS Document Conversion in the **Host Name** text box. If you are installing SAS Document Conversion either by itself or with SAS Text Analytics Common Components, the text box lists the local host name by default and is not editable. Type the port number that your SAS Text Analytics software should use in the **Port** text box.

The default port number is 7111.

| SAS Deployment Wizard                                                             |                                   |
|-----------------------------------------------------------------------------------|-----------------------------------|
| Specify SAS Document Conversion Host<br>Specify connection information for SAS De | t and Port<br>ocument Conversion. |
| Host Name:                                                                        |                                   |
| jaardvark                                                                         |                                   |
| Port Number:                                                                      |                                   |
| 7111                                                                              |                                   |
|                                                                                   |                                   |
|                                                                                   |                                   |
|                                                                                   |                                   |
| нер                                                                               | < Back Next > Cancel              |

## 18. When the process completes, click Next.

| S                                                                                                    | SAS Deployment Wizard                                                                                                    | - 🗆 🗙                                                   |
|----------------------------------------------------------------------------------------------------|----------------------------------------------------------------------------------------------------|---------------------------------------------------------|
| Checking System                                                                                                    |                                                                                                    |                                                         |
| Tooling initialization complete                                                                                                |                                                                                                    |                                                         |
|                                                                                                    | 297 / 297 (100%)                                                                                                    |                                                         |
| Examining File System                                                                                                    |                                                                                                    |                                                         |
|                                                                                                    | 30,677 / 30,677 (100%)                                                                                                    |                                                         |
| Required disk space: 11,109 MB                                                                                                 | Ava                                                                                                    | iilable disk space: 323,192 MB                          |
| scanning your file system, stop<br>running, and add write permissi<br>Refresh. If you choose not to rer<br>Unwritable files: 0 | the SAS servers and SAS Windows services, quit any SAS i<br>ions to those files that are not writable. When you have m<br>mediate the problem at this time, click Cancel to quit. | applications that might be<br>nade these changes, click |
|                                                                                                    |                                                                                                    |                                                         |
| Help                                                                                                    | < Back                                                                                                    | Next > Cancel                                           |

19. You now are able to review the Deployment Summary, and Start the Installation.

| S SAS Deployment Wizard                                                                                                    | - 🗆 🗙                                                                      |  |  |  |  |
|----------------------------------------------------------------------------------------------------|----------------------------------------------------------------------------|--|--|--|--|
| Deployment Summary                                                                                                    |                                                                            |  |  |  |  |
| Review the software selected for deployment. If you would like to change the selections, you should go back and make those changes. When the software you wish to deploy is listed, click Start to begin the deployment.                                                                                                    |                                                                            |  |  |  |  |
| Stage 1: Installation         1. SAS Private Java Runtime Environment (64-bit)         2. SAS Deployment Manager         3. SAS/SECURE Java Component         4. SAS Providers for OLE DB (64-bit, English)         5. SAS Providers for OLE DB (32-bit, English)         6. SAS Integration Technologies Client (64-bit, English)         7. SAS Integration Technologies Client (32-bit, English)         8. SAS Enhanced Editor (32-bit, English)         9. SAS Enhanced Editor (64-bit, English)         10. SAS Diagram Control (64-bit, English)         11. SAS Diagram Control (32-bit, English)         12. SAS/GRAPH ActiveX Control (64-bit, English)         Overall Progress | Completed successfully.                                                    |  |  |  |  |
| 0%                                                                                                    | Completed successfully<br>Completed with warnings<br>Completed with errors |  |  |  |  |
| Help < Back                                                                                                    | Start Cancel                                                               |  |  |  |  |

□ Allow the Installation to proceed. Some steps (step 1, for example) will take quite some time. Please be patient and try to avoid interrupting the process as doing so may make installation in

the future very difficult.

|                                                                                                    | ×                                                                                                    |
|----------------------------------------------------------------------------------------------------|----------------------------------------------------------------------------------------------------|
| Deployment Summary<br>Review the software selected for deployment. This is your last<br>chance to go back and make changes before writing to your<br>system.                                                                                                    | 00                                                                                                    |
| Stage 1: Installation         1. SAS Deployment Manager         2. SAS/SECURE Java Component         3. SAS/SECURE Java Component (Update)         4. SAS Providers for OLE DB (64-bit, English)         5. SAS Providers for OLE DB (64-bit, English Update)         6. SAS Providers for OLE DB (32-bit, English)         7. SAS Providers for OLE DB (32-bit, English)         8. SAS Integration Technologies Client (64-bit, English)         9. SAS Integration Technologies Client (64-bit, English Update)                                                                                                    | <u> </u>                                                                                                   |
| 10. SAS Integration Technologies Client (32-bit, English)                                                                                                    | <u> </u>                                                                                                   |
| <u>View Instal Alert Notes</u><br>Overall Progress<br>0%                                                                                                    | <ul> <li>Completed successfully</li> <li>Completed with warnings</li> <li>Completed with errors</li> </ul> |
|                                                                                                    |                                                                                                    |
| When Deployment is complete, click Next.<br>SAS Deployment Wizard                                                                                                    | _ [] ×                                                                                                    |
| When Deployment is complete, click Next.         SAS Deployment Wizard         Deployment Complete                                                                                                    | _ [] ×                                                                                                    |
| <ul> <li>When Deployment is complete, click Next.</li> <li>SAS Deployment Wizard</li> <li>Deployment Complete</li> <li>304. SAS Disk Cleanup Handler (64-bit, English)</li> <li>305. SAS Disk Cleanup Handler (32-bit, English)</li> <li>306. SAS Text Miner Workstation Configuration</li> <li>307. SAS Formats Library for Greenplum (English) (Greenplum or<br/>308. SAS Java Component for Accessing Threaded Kernel from 3</li> <li>309. SAS Java Component for Accessing Threaded Kernel from 3</li> <li>310. SAS Threaded Kernel Extensions for Graph Analytics (64-bit<br/>311. SAS Threaded Kernel Extension for Netezza (64-bit, English)</li> <li>312. SAS Threaded Kernel Extension for ODBC (64-bit, English)</li> <li>314. SAS Threaded Kernel Extension for ODBC (64-bit, English)</li> <li>315. SAS Threaded Kernel Extensions for SAS Text Analytics (64</li> <li>316. Install Post Processing</li> </ul> | Linux 64)<br>lava<br>lava (Update)<br>, English)<br>Update)<br>-bit, English)                              |
| <ul> <li>When Deployment is complete, click Next.</li> <li>SAS Deployment Wizard</li> <li>Deployment Complete</li> <li>304. SAS Disk Cleanup Handler (64-bit, English)</li> <li>305. SAS Disk Cleanup Handler (32-bit, English)</li> <li>306. SAS Text Miner Workstation Configuration</li> <li>307. SAS Formats Library for Greenplum (English) (Greenplum or<br/>308. SAS Java Component for Accessing Threaded Kernel from 3</li> <li>309. SAS Java Component for Accessing Threaded Kernel from 3</li> <li>310. SAS Threaded Kernel Extensions for Graph Analytics (64-bit<br/>311. SAS Threaded Kernel Extension for Netezza (64-bit, English)</li> <li>312. SAS Threaded Kernel Extension for ODBC (64-bit, English)</li> <li>313. SAS Threaded Kernel Extension for ODBC (64-bit, English)</li> <li>314. SAS Threaded Kernel Extension for SAS Text Analytics (64</li> <li>316. Instal Post Processing</li> </ul>   | Linux 64)<br>lava<br>lava (Update)<br>, English)<br>Update)<br>-bit, English)                              |

You will be presented with various resource URLS upon successful installation.

| SAS Deployment Wizard                                   |                                       | _ 🗆 ×                                 |
|---------------------------------------------------------|---------------------------------------|---------------------------------------|
| Additional Resources                                    |                                       |                                       |
| Below are links to additional resources for your depl   | loyment.                              | C III                                 |
| SAS Customer Support Center                             |                                       | -                                     |
| http://support.sas.com                                  |                                       |                                       |
| SAS Installed Software and Components report            | t<br>Josefannin (her)                 |                                       |
| tile:///C:\Program Files\SASHome\InstallMisc\InstallLog | s/DeploymentRegistry.ntml             |                                       |
| SAS Install Center                                      |                                       |                                       |
| http://support.sas.com/documentation/installcenter/     |                                       |                                       |
| SAS Technical Support                                   |                                       |                                       |
| http://support.sas.com/techsup                          |                                       |                                       |
| Downloads and Hot Fixes                                 |                                       |                                       |
| http://support.sas.com/techsup/dwnload/                 |                                       |                                       |
| CAC Tanking                                             |                                       |                                       |
| SAS training                                            |                                       | <u> </u>                              |
| Print                                                   |                                       |                                       |
|                                                         |                                       |                                       |
|                                                         |                                       | · · · · · · · · · · · · · · · · · · · |
| Help                                                    | < Back Finish                         | Cancel                                |
|                                                         | · · · · · · · · · · · · · · · · · · · |                                       |

By default in Windows 8 the executable that starts SAS is C:\Program

Files\SASHome\SASFoundation\9.4\sas.exe. You may want to add a shortcut to the desktop or pin the program to the taskbar.

```
Log-(Untitled)
NOTE: Copyright (c) 2002-2012 by SAS Institute Inc., Cary, NC, USA.
NOTE: SAS (r) Proprietary Software 9.4 (TS1M0 MBCS3170)
Licensed to UNIVERSITY OF VIRGINIA - SFA - T&R, Site 70082193.
NOTE: This session is executing on the X64_8PRO platform.
NOTE: Updated analytical products:
SAS/STAT 12.3 (maintenance)
SAS/CR 12.3 (maintenance)
SAS/OR 12.3 (maintenance)
SAS/QC 12.3 (maintenance)
NOTE: Additional host information:
X64_8PRO WIN 6.2.9200 Workstation
NOTE: SAS initialization used:
real time 9.01 seconds
cpu time 0.98 seconds
```